## Saving SharePoint Word or Excel Document as a PDF

There are many times when you may require to save a Microsoft Word document, or Excel spreadsheet as a PDF directly into SharePoint. The following guide will show you the best method using software you have installed on your computer.

## Opening the word/excel file from SharePoint, saving back to SharePoint as PDF

Using SharePoint Online, navigate to the Word or Excel document you wish to convert and save as a PDF. Open the file on your local Word or Excel application by selecting the box to the left of the document, and clicking on "Open in Excel/Word" as shown below. This method does **not** work when editing the file via the "Open in Excel/Word **Online**" option.

|                                 | Office 365       | SharePoint                              |                              |  |  |  |
|---------------------------------|------------------|-----------------------------------------|------------------------------|--|--|--|
| Search                          |                  | Home                                    |                              |  |  |  |
| Libraries 🔨<br>Who / What / How |                  | Castle Building & Remodeli              | Castle Building & Remodeling |  |  |  |
|                                 |                  | 🕼 Open 🗸 🗘 Share 🛥 Get a link           | 业 Download 💼 Del€            |  |  |  |
| Documents                       |                  |                                         |                              |  |  |  |
| Ca                              | stle Files       | Castle Files Open in Excel Online ts    |                              |  |  |  |
| Cli                             | ent Files on SP  | ✓ Name Open in Excel                    | Modified                     |  |  |  |
| Lists                           |                  | Change Orders                           | ••• Decemb                   |  |  |  |
| Lea                             | ad and Custom    | old                                     | ••• Septemt                  |  |  |  |
| Sh                              | owroom Calen     | Backlog Tracker.xlsx                    | ••• Septemt                  |  |  |  |
| Site                            | e Visit Calendar | BAM Building Performance Guidelines.pdf | ••• February                 |  |  |  |
|                                 |                  | ClientReferralRewards.pdf               | ••• April 23                 |  |  |  |
| Edi                             | ucation Class R  | Contract Request Form 092515.pdf        | ••• Septemł                  |  |  |  |
| Inf                             | latable Castle J | 📓 Contract Request Form 120415.pdf      | ••• March 9                  |  |  |  |
| Ca                              | stle Employee    | Contract Request Form 120415.xlsx       | ••• Yesterda                 |  |  |  |
| De                              | ad Leads         | CONTRACT Template 2016.pdf              | ••• June 21                  |  |  |  |

When you open a sharepoint file in your Local Office Apps, you may receive the below dialog box, please click "OK".

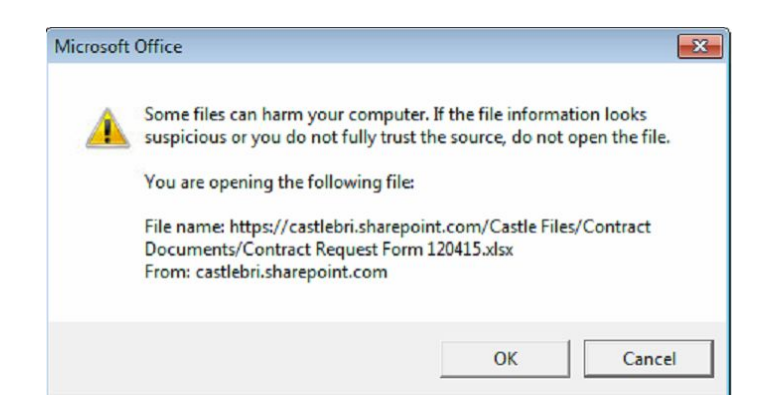

Once the file is opened in Excel or Word 2010, you can now save back to SharePoint directly from within Word/Excel by selecting "File" and the "Save As" as shown below.

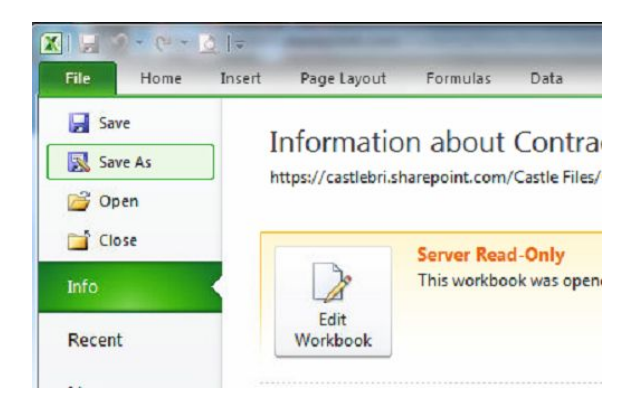

At this point, you will need to review the file name length. **Filenames over 28 characters (including spaces) may not save back to SharePoint.** If the filename is too long, please rename at this time. Once renamed, you will click the "Save as type" dropdown menu below the filename, select "PDF" as shown below and Save.

| X Save As                                                                                                    | A REAL PROPERTY AND INCOME.                                                                                                    |                                                                                                    |                                                                                                    |                                                                              |                                 |
|----------------------------------------------------------------------------------------------------|----------------------------------------------------------------------------------------------------|----------------------------------------------------------------------------------------------------|----------------------------------------------------------------------------------------------------|------------------------------------------------------------------------------|---------------------------------|
| Organize - N                                                                                                    | etwork (CASTLEBRI)   https://castleb                                                                                                    | rri.sharepoint.com   Castle Files   Contract D                                                       | ocuments >                                                                                                    |                                                                              |                                 |
| Microsoft Excel                                                                                                    |                                                                                                    | Name                                                                                                 | Date modified                                                                                                    | Туре                                                                         | Size                            |
| Microsoft Excel<br>Favorites<br>Downloads<br>Desktop<br>Recent Places<br>Documents<br>Music<br>Pictures<br>Videos<br>Computer<br>Computer<br>Computer<br>NE Server - C<br>NE Server - C<br>NE Server - C | astle Files (S:)<br>astle Files (S:)<br>lient Files (T:)<br>Excel Workbook<br>Excel Binary Workbook<br>Excel 97-2003 Workbook<br>Excel 97-2003 Workbook<br>XML Data<br>Single File Web Page<br>Web Page<br>Excel Arco-Enabled Template<br>Excel 97-2003 Template<br>Excel 97-2003 Template<br>Text (Tab delimited)<br>Unicode Text<br>XML Spreadsheet 2003<br>Microsoft Excel 5.0/95 Workbook<br>CSV (Comma delimited)<br>Formatted Text (Space delimited)<br>Text (Ma-DOS)<br>CSV (Macintosh)<br>CSV (Macintosh)<br>CSV (Macintosh)<br>CSV (Macintosh)<br>CSV (Macintosh)<br>CSV (Macintosh)<br>CSV (Macintosh)<br>CSV (Macintosh)<br>CSV (Macintosh)<br>CSV (Macintosh)<br>CSV (Symbolic Link) | Name<br>Change Orders<br>Old<br>Dold<br>Contract Request Form 120415<br>Sworn Construction Statement | Date modified<br>7/11/2016 12:46 PM<br>6/14/2016 8:56 AM<br>9/26/2014 9:27 AM<br>7/6/2016 2:01 PM<br>1/10/2013 3:39 PM | Type<br>File folder<br>File folder<br>Microsoft Excel W<br>Microsoft Excel W | Size<br>14 KB<br>91 KB<br>88 KB |
|                                                                                                    | Excel 97-2003 Add-In<br>PDF<br>XPS Document                                                                                                    |                                                                                                    |                                                                                                    |                                                                              |                                 |
| File name:                                                                                                    | OpenDocument Spreadsheet                                                                                                    |                                                                                                    |                                                                                                    |                                                                              |                                 |
| Save as type:                                                                                                    | Excel Workbook                                                                                                    |                                                                                                    |                                                                                                    |                                                                              |                                 |
| Authors:                                                                                                    | Ltreviranus                                                                                                    | Tags: Add a tag                                                                                      | Title: Add a title                                                                                                    | Subje                                                                        | ct: Specify the subject N       |